## Plandent

## ProOne Display Komplement till manualen

ProOne har en touch display där lätta touch skall användas. För att höja eller sänka patientstödet håller du kvar fingret på knappen. Först rör sig maskinen mycket långsamt och sen lite snabbare.

Displayen blir svart när den går ner i viloläge efter 30 minuter. Toucha någonstans på det svarta så aktiveras displayen.

*Viktigt,* har du tagit en bitewingpanorama eller en bild med vertikal och horisontell segmentering är det viktigt att du efter bildtagning återställer displayen till standardpanorama.

- 1. Välj ett annat bildtagningsprogram än standard panorama, t ex bitewing panorama (tillval).
- 2. Välj vertikal och horisontell avbländning (tillval).
- 3. Höj och sänk patientstödet till patientens längd samt för inställning av frankfurtlinjen.
- 4. Stäng och öppna tinningstödet.

5. Välj exponeringsparametrar, högst upp visas kV och mA. Den minsta "gubben" längst till vänster ger automatiskt avbländning på sidorna och upptill.

- 6. Flytta fokuslinjen framåt eller bakåt, varje touch är 1 mm.
- 7. Återställ C-armen (röntgenarmen) till startläge efter exponeringen.
- 8. Raden blir grön när bildtagningen är aktiverad i röntgenprogrammet.

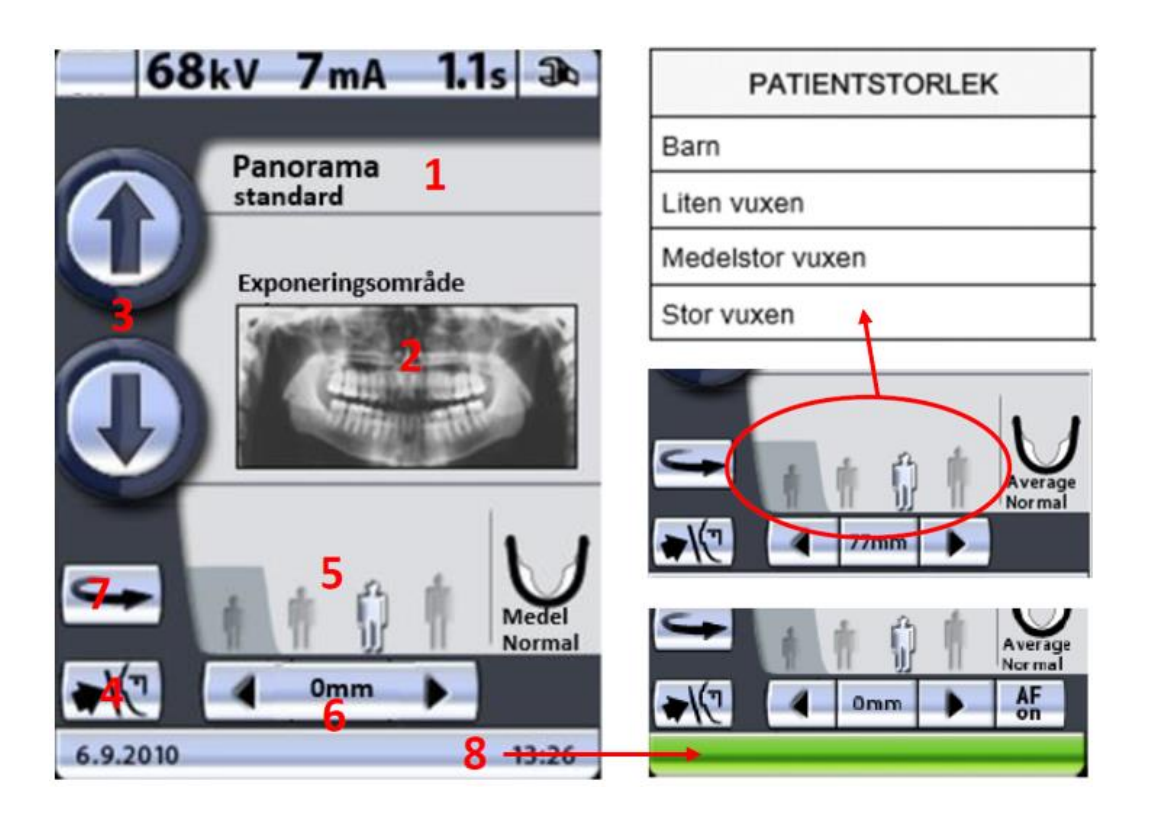